## 地方财政非税收入收缴线上缴纳操作流程 (工商银行)

## 一、融e行APP个人手机银行网银端缴纳

步骤 : 登陆个人网银 , 选择生活缴费—财政缴款( 非税 ) —输入 20 位缴款进行缴纳。

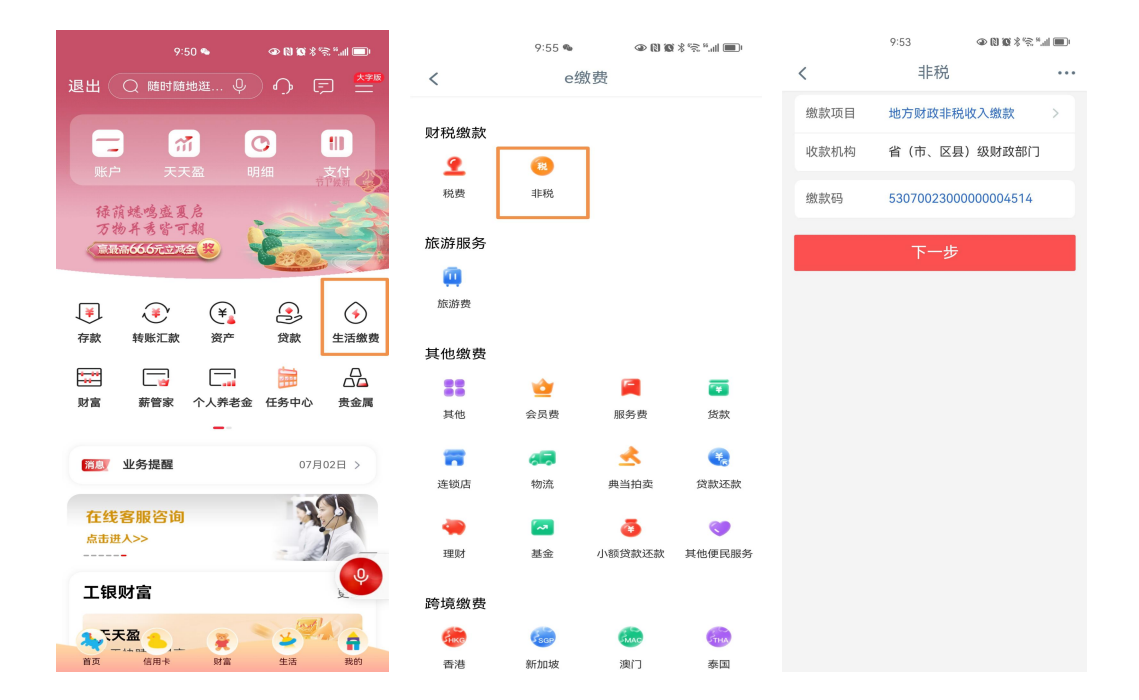

二、营业网点智能终端机缴纳

步骤:智能终端机具 ,选择生活缴费—财税缴费(非税) —选择地方财政非税收入缴纳—输入 20 位缴款进行缴纳。

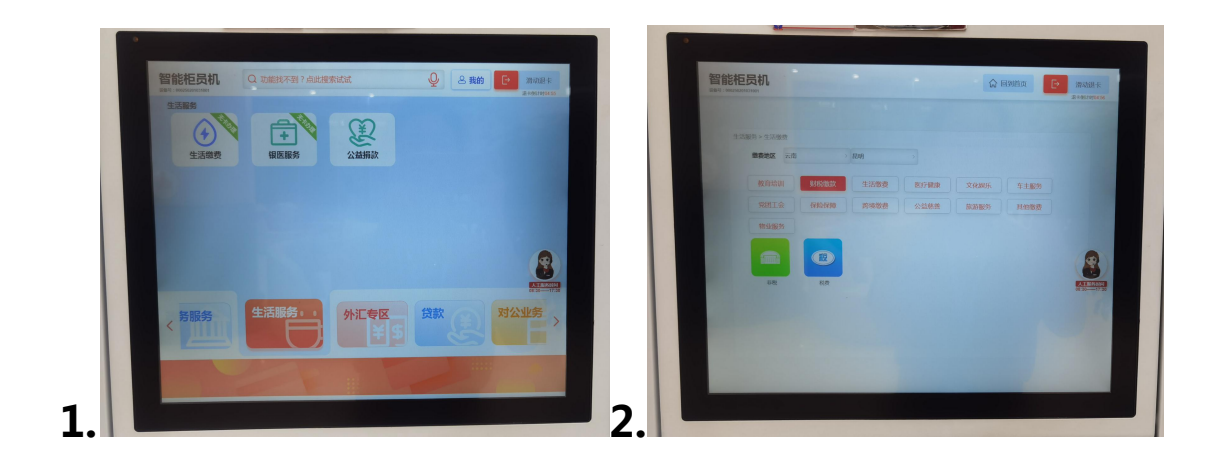

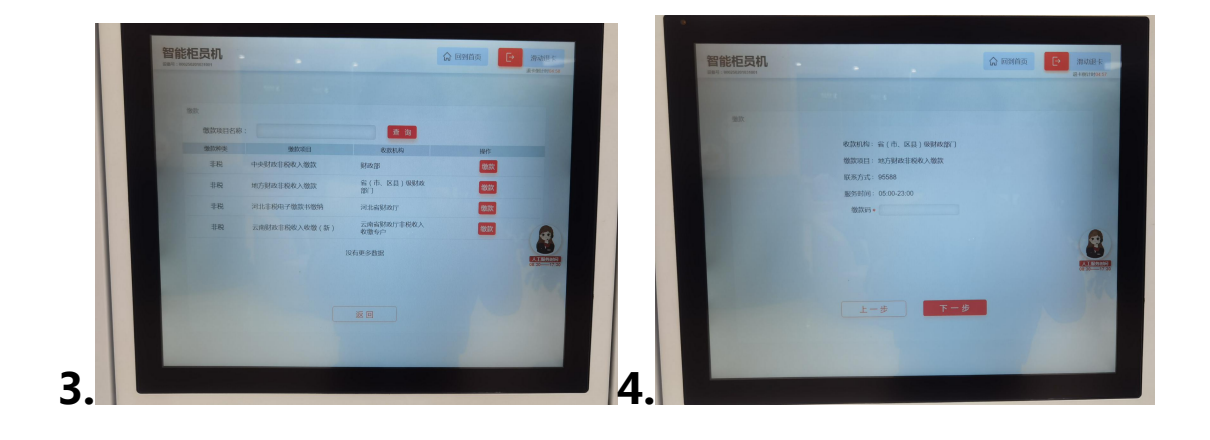

三、企业网银端缴纳

步骤:登陆企业网银,在付款业务栏目下,选择在线缴 费-提交指令功能,可根据缴费类型选择"财税缴款",点击 搜索,选择"地方财政非税收入缴款"缴款项目,输入缴款 码,查询相关信息,选择缴款账号(含零余额账户)进行缴 款。

| ICBC 🔢 I        | <b>le</b> 政务                          |      |                       |                           |         | () 退出                        | 搜栏目路径搜产品介绍点击此处 |  |  |  |
|-----------------|---------------------------------------|------|-----------------------|---------------------------|---------|------------------------------|----------------|--|--|--|
| 尊敬的颠狮捉苯捏假屏币邀灌块制 | 氪,您上次登录时间:首次登录                        |      |                       |                           |         |                              |                |  |  |  |
| 颜               | 账户管理                                  | 付款业务 | 税费缴纳                  | 存款业务                      | 银政智融    | 银政智管                         | 云服务            |  |  |  |
| 指令查询与处理         | 客户服务                                  | 国际业务 | 收款业务                  | 投资理财                      | 对公钱包    | 本地特色                         | ¥:             |  |  |  |
| ▼在线撤费           | · 備送释如禪妥下列強機就所翻的「奶肉客,点击 " 論定" 提文機能指令。 |      |                       |                           |         |                              |                |  |  |  |
| 提交指令            | 各广级新闻品·<br>机构名称<br>缴款项目名称             | 摺    | 区(寻)虑递高吻<br>衰递高挤灯盒例旺禄 | 收款项目作<br>缴款类型             | t码<br>g | PJ13001302±000000002<br>财税缴款 |                |  |  |  |
| 直询指令            | 机构联系方式<br>客户级款信息:                     |      | 33693                 | 471時 後期失益 約11年8月<br>      |         |                              |                |  |  |  |
| 缴费代扣协议管理        | 缴款码:*                                 |      | ]                     | 徽款码                       |         |                              |                |  |  |  |
| ▶银税通            |                                       |      |                       | 爾定 返回                     |         |                              |                |  |  |  |
| ▶住房公积金          |                                       |      |                       |                           |         |                              |                |  |  |  |
|                 |                                       |      |                       |                           |         |                              |                |  |  |  |
|                 |                                       |      |                       |                           |         |                              |                |  |  |  |
|                 |                                       |      | 20                    | 23年4月30日 15:32:28 中国工商银行版 | 权所有 陋   |                              |                |  |  |  |
|                 |                                       |      |                       |                           |         |                              |                |  |  |  |

| 账户管理                                                             | 收款业务                            | 计专制版                                                   |                                       |                  |
|------------------------------------------------------------------|---------------------------------|--------------------------------------------------------|---------------------------------------|------------------|
| 指今查询与办理                                                          | 「た時一世」                          | 19就业务                                                  | 集团理财                                  | 国际业务             |
|                                                                  | 血官甲批                            | 投资银行                                                   | 交易所会员服务                               | 海关业务             |
| 贡金属企业合作半台                                                        | 客户服务                            | 本地特色                                                   | 对公钱包                                  | 电子保函             |
| 管理-明细查询 转账汇款-逐算                                                  | <b>巨</b> 村 网上汇款-收款人名册 账         | 户管理-银企对账<br>*请选择新                                      | 喧耍下列各缴款所需的各项内容,点击"确                   | 淀"提交缴款指令。        |
| 管理-明细查询 转账汇款-逐續<br>客户缴款信息:                                       | 转付 网上汇款-收款人名册 账                 | 户管理-银企对账<br>*请选择和                                      | 喧耍下列各缴款所需的各项内容,点击"确                   | 定"提交缴款指令。        |
| 管理-明细查询 转账汇款-逐等<br>客户缴款信息:<br>机构名称<br>分割而日本33                    | 該村 网上汇款-收款人名册 账<br>省(市          | 户管理-银企对账<br>*请选择和<br>区是) 级财政<br>部门                     | U項妥下列各缴款所需的各项内容,点击"确<br>收款项目代         | 琔"握交缴款指令。<br>冯   |
| 管理-明细查询转账汇款-逐等<br>存户级款信息:<br>机构名称<br>缴款项目名称<br>机构联系方式            | 整大村 网上汇款-收款人名册 账<br>省(市<br>地方财) | 户管理-银企对账<br>*请选择和<br>区是)级财政<br>部门<br>助非税收入缴款<br>95559  | 噴妥下列各繳款所需的各项內容,点击"确<br>收款项目代<br>繼款类型  | i定"提交缴款指令。<br>冯  |
| 管理-明细查询转账汇款-逐等<br>客户缴款信息:<br>机构名称<br>象款项目名称<br>机构联系方式<br>客户缴款信息: | 整技村 网上汇款-收款人名册 账<br>省(市<br>地方财) | 中管理-银企对账<br>*请选择和<br>区是) 级财政<br>前门<br>均非初收入缴款<br>95588 | 四導妥下列各缴款所需的各项内容,点击"确<br>收款项目代<br>缴款类型 | i定" 提交缴款指令。<br>冯 |